## **PRÁCTICA 7**

## H- Verifica la auditoria de control de acceso "Visor de sucesos" de dicho usuario en Windows y Linux.

## Windows ۲

Si un controlador no funciona o lo hace de forma defectuosa Windows incorpora el Visor de sucesos, que nos permite analizar qué es lo que ha ocurrido con el controlador que está causando problemas.

Si un controlador no funciona y quieres saber que ha pasado abre el visor de sucesos de la siguiente forma:

🕒 🔍 💌 💷 🕨 Panel de control 🕨 Todos los elementos de Panel de control 🕨 ▼ 4→ Buscar en el Panel de control <u>A</u>rchivo <u>E</u>dición <u>V</u>er <u>H</u>erramientas Ay<u>u</u>da Ajustar la configuración del equipo Ver por: Iconos pequeños 🔻 
 Image: Second State State
 Image: Second State State
 Image: Second State State
 Image: Second State State
 Image: Second State State
 Image: Second State State
 Image: Second State State
 Image: Second State State
 Image: Second State State
 Image: Second State State
 Image: Second State State
 Image: Second State State
 Image: Second State State
 Image: Second State State
 Image: Second State State
 Image: Second State State
 Image: Second State State
 Image: Second State State
 Image: Second State State
 Image: Second State State
 Image: Second State State
 Image: Second State State
 Image: Second State State
 Image: Second State State
 Image: Second State State
 Image: Second State State
 Image: Second State State
 Image: Second State State
 Image: Second State State
 Image: Second State State
 Image: Second State State
 Image: Second State State
 Image: Second State State
 Image: Second State State
 Image: Second State State
 Image: Second State
 Image: Second State
 Image: Second State
 Image: Second State
 Image: Second State
 Image: Second State
 Image: Second State
 Image: Second State
 Image: Second State
 Image: Second State
 Image: Second State
 Image: Second State
 Image: Second State
 Image: Second State
 Administración del color Barra de tareas y menú Inicio Concession de KemoteApp y Escritorio
Concession de KemoteApp y Escritorio
Concession de KemoteApp y Escritorio
Concession de KemoteApp y Escritorio
Concession de KemoteApp y Escritorio
Concession de KemoteApp y Escritorio
Concession de KemoteApp y Escritorio
Concession de KemoteApp y Escritorio
Concession de KemoteApp y Escritorio
Concession de KemoteApp y Escritorio
Concession de KemoteApp y Escritorio
Concession de KemoteApp y Escritorio
Concession de KemoteApp y Escritorio
Concession de KemoteApp y Escritorio
Concession de KemoteApp y Escritorio
Concession de KemoteApp y Escritorio
Concession de KemoteApp y Escritorio
Concession de KemoteApp y Escritorio
Concession de KemoteApp y Escritorio
Concession de KemoteApp y Escritorio
Concession de KemoteApp y Escritorio
Concession de KemoteApp y Escritorio
Concession de KemoteApp y Escritorio
Concession de KemoteApp y Escritorio
Concession de KemoteApp y Escritorio
Concession de KemoteApp y Escritorio
Concession de KemoteApp y Escritorio
Concession de KemoteApp y Escritorio
Concession de KemoteApp y Escritorio
Concession de KemoteApp y Escritorio
Concession de KemoteApp y Escritorio
Concession de KemoteApp y Escritorio
Concession de KemoteApp y Escritorio
Concession de KemoteApp y Escritorio
Concession de KemoteApp y Escritorio
Concession de KemoteApp y Escritorio
Concession de KemoteApp y Escritorio
Concession de KemoteApp y Escritorio
Concession de KemoteApp y Escritorio
Concession de KemoteApp y Escritorio
Concession de KemoteApp y Escrit Administrator de cloior
Administrator de catessis
Administrator de accesibilidad
Centro de accesibilidad
Centro de accesibilidad
Centro de accesibilidad
Conesón de RemoteApp y Escritorio
Configuración regional y de idiona
Gortor De parental
Copias de asguidad y restauración
Ocoreo
Coneco
Contro de RemoteApp y Escritorio
Contro de acusia

Haz clic sobre el botón Inicio y a continuación sobre Panel de Control.

Ahora debes hacer doble clic sobre el icono de Herramientas Administrativas y luego nuevamente doble clic sobre el icono Visor de Sucesos.

| hivo <u>E</u> dición ⊻er | <u>H</u> erramientas Ay <u>u</u> da      |                   |                |        |         |
|--------------------------|------------------------------------------|-------------------|----------------|--------|---------|
| rganizar 👻 🔳 Abri        | r                                        |                   |                |        | H • 🔟 🌔 |
| Favoritos                | Nombre                                   | Fecha de modifica | Тіро           | Tamaño |         |
| 🗼 Descargas              | Administración de equipos                | 14/07/2009 6:41   | Acceso directo | 2 KB   |         |
| 📃 Escritorio             | Administración de impresión              | 21/08/2010 17:50  | Acceso directo | 2 KB   |         |
| Sitios recientes         | 🐻 Configuración del sistema              | 14/07/2009 6:41   | Acceso directo | 2 KB   |         |
|                          | 📷 Diagnóstico de memoria de Windows      | 14/07/2009 6:41   | Acceso directo | 2 KB   |         |
| Bibliotecas              | 🗟 Directiva de seguridad local           | 21/08/2010 17:50  | Acceso directo | 2 KB   |         |
| Documentos               | 🔊 Firewall de Windows con seguridad avan | 14/07/2009 6:41   | Acceso directo | 2 KB   |         |
| 📔 Imágenes               | 🙈 Iniciador iSCSI                        | 14/07/2009 6:41   | Acceso directo | 2 KB   |         |
| 👌 Música                 | Monitor de rendimiento                   | 14/07/2009 6:41   | Acceso directo | 2 KB   |         |
| 🚼 Videos                 | 🔊 Orígenes de datos ODBC                 | 14/07/2009 6:41   | Acceso directo | 2 KB   |         |
|                          | 😥 Programador de tareas                  | 14/07/2009 6:42   | Acceso directo | 2 KB   |         |
| 🝓 Grupo en el hogar      | Servicios de componentes                 | 14/07/2009 6:46   | Acceso directo | 2 KB   |         |
|                          | Servicios                                | 14/07/2009 6:41   | Acceso directo | 2 KB   |         |
| Equipo                   | 🛃 Visor de eventos                       | 14/07/2009 6:42   | Acceso directo | 2 KB   |         |
| 🛍 Disco local (C:)       | 😿 Windows PowerShell Modules             | 14/07/2009 6:52   | Acceso directo | 3 KB   |         |
|                          |                                          |                   |                |        |         |
| Red                      |                                          |                   |                |        |         |
|                          |                                          |                   |                |        |         |
|                          |                                          |                   |                |        |         |
|                          |                                          |                   |                |        |         |
|                          |                                          |                   |                |        |         |
|                          |                                          |                   |                |        |         |

A continuación verás una ventana en la se registran todos los sucesos de Windows, y también verás si alguno de ellos está fallando.

Ahora si haces doble clic sobre el controlador que marca el error, accederás a otra ventana en la muestra la causa del error.

| Visor de eventos                       |                            | -                                                                                                    |                           | Contractory of |             |                  | Hind M. specification. 1 Tree & second satisfies. 1 Washington advances of | and the second second | tage fragment fragment in the Contract | х |  |
|----------------------------------------|----------------------------|----------------------------------------------------------------------------------------------------|---------------------------|----------------|-------------|------------------|----------------------------------------------------------------------------|-----------------------|----------------------------------------|---|--|
| Archivo Acción Yer Ayyda               |                            |                                                                                                    |                           |                |             |                  |                                                                            |                       |                                        |   |  |
| (n n n n n n n n n n n n n n n n n n n |                            |                                                                                                    |                           |                |             |                  |                                                                            |                       |                                        |   |  |
| Visor de eventos (local)               | Visor de eventos (local)   |                                                                                                    | Acciones                  |                |             |                  |                                                                            |                       |                                        |   |  |
| Vistas personalizadas                  |                            |                                                                                                    | Visor de eventos (local)  |                |             |                  |                                                                            |                       |                                        |   |  |
| Registros de Windows                   | introduccion y resu        | men                                                                                                    |                           |                |             |                  | Ultima actualización: 08/11/2011 23/s                                      | 5.50                  | Abrir registro guardado                | _ |  |
| Suscripciones                          | Introducción               |                                                                                                    | Crear vista nersonalizada |                |             |                  |                                                                            |                       |                                        |   |  |
|                                        | Para ver los eventos       | Para ver los eventos que se produjeron en el equipo, seleccione el nodo adecuado de vista personalizada, registro u origen en el árbol de la consola. La vista personalizada Eventos administrativos contiene todos los eventos administrativos, |                           |                |             |                  |                                                                            |                       |                                        |   |  |
|                                        | independientement          | independientemente del origen. A continuación, se muestra una vista agregada de todos los registros.                                                                                                    |                           |                |             |                  |                                                                            |                       |                                        |   |  |
|                                        |                            |                                                                                                    | Conectarise a outo equipo | -              |             |                  |                                                                            |                       |                                        |   |  |
|                                        | Resumen de eventos admini- |                                                                                                    | ver                       |                |             |                  |                                                                            |                       |                                        |   |  |
|                                        |                            |                                                                                                    | G Actualizar              |                |             |                  |                                                                            |                       |                                        |   |  |
|                                        | Tipo de evento Id. del     | e Origen                                                                                                    | Registro                  | Última hora    | 24 horas    | 7 dias           |                                                                            |                       | Ayuda                                  | • |  |
|                                        | E Critico -                |                                                                                                    |                           | 0              | 1           | 1                |                                                                            |                       |                                        |   |  |
|                                        | EE Error -                 |                                                                                                    |                           | 0              | 5           | 13               |                                                                            |                       |                                        |   |  |
|                                        | Advertencia -              |                                                                                                    |                           | 0              | 11          | 33               |                                                                            |                       |                                        |   |  |
|                                        | Información -              |                                                                                                    |                           | 9              | 440         | 1.020            |                                                                            |                       |                                        |   |  |
|                                        | Ut Auditoria cor           |                                                                                                    |                           | 0              | 109         | 386              |                                                                            |                       |                                        |   |  |
|                                        | tti Error de audit         |                                                                                                    |                           | 0              | 1           | 1                |                                                                            |                       |                                        |   |  |
|                                        |                            |                                                                                                    |                           |                |             |                  |                                                                            |                       |                                        |   |  |
|                                        |                            |                                                                                                    |                           |                |             |                  |                                                                            |                       |                                        |   |  |
|                                        |                            |                                                                                                    |                           |                |             |                  |                                                                            | - 1                   |                                        |   |  |
|                                        | Nodor vistor regisotemente |                                                                                                    | -                         |                |             |                  |                                                                            |                       |                                        |   |  |
|                                        | House have recenterion     | -                                                                                                    |                           |                |             |                  |                                                                            |                       |                                        |   |  |
|                                        | Nombre                     | Descripción                                                                                                    | Modificado                | Creado         |             |                  |                                                                            | 1                     |                                        |   |  |
|                                        |                            |                                                                                                    |                           |                |             |                  |                                                                            |                       |                                        |   |  |
|                                        |                            |                                                                                                    |                           |                |             |                  |                                                                            | 112                   |                                        |   |  |
|                                        |                            |                                                                                                    |                           |                |             |                  |                                                                            | 112                   |                                        |   |  |
|                                        |                            |                                                                                                    |                           |                |             |                  |                                                                            | 112                   |                                        |   |  |
|                                        |                            |                                                                                                    |                           |                |             |                  |                                                                            | 112                   |                                        |   |  |
|                                        |                            |                                                                                                    |                           |                |             |                  |                                                                            | 112                   |                                        |   |  |
|                                        |                            |                                                                                                    |                           |                |             |                  |                                                                            | - 11 2                |                                        |   |  |
|                                        |                            |                                                                                                    |                           |                |             |                  |                                                                            | - 11 2                |                                        |   |  |
|                                        |                            |                                                                                                    |                           |                |             |                  |                                                                            |                       |                                        |   |  |
|                                        |                            |                                                                                                    |                           |                |             |                  |                                                                            | <u> </u>              |                                        |   |  |
|                                        | Kesumen de registro        |                                                                                                    |                           |                |             |                  |                                                                            |                       |                                        |   |  |
|                                        | Nombre de registro         | Tamaño (                                                                                                    | Modificado                | Habilitado     | Directiva d | e retención      |                                                                            | -                     |                                        |   |  |
|                                        | Aplicación                 | 8.07 MB/2                                                                                                    | 08/11/2011 15:45-25       | Habilitado     | Sobrescelle | ir eventos si f  |                                                                            |                       | 1                                      |   |  |
|                                        | Eventos de hardware        | 68 KB/20                                                                                                    | 21/08/2010 17:50:41       | Habilitado     | Sobrescrib  | ir eventos si f. |                                                                            | 6 H Z                 |                                        |   |  |
|                                        | Internet Explorer          | 68 KB/1.0                                                                                                    | 21/08/2010 17:50:41       | Habilitado     | Sobrescrib  | ir eventos și f. |                                                                            |                       |                                        |   |  |
|                                        | Key Management Service     | 68 KB/20                                                                                                    | 21/08/2010 17:50:41       | Habilitado     | Sobrescrib  | ir eventos si f. |                                                                            |                       |                                        |   |  |
|                                        | Media Center               | 68 KB/8 MB                                                                                                    | 21/08/2010 17:50:41       | Habilitado     | Sobrescrib  | ir eventos si f. |                                                                            |                       |                                        |   |  |
|                                        | Microsoft Office Diagnos.  | 68 KB/16                                                                                                    | 21/08/2010 23:06:16       | Habilitado     | Sobrescrib  | ir eventos si f. |                                                                            |                       |                                        |   |  |
|                                        | Microsoft Office Sessions  | 1,07 M8/1                                                                                                    | 08/11/2011 15:49:39       | Habilitado     | Sobrescrib  | ir eventos si f. |                                                                            |                       |                                        |   |  |
|                                        | Seguridad                  | 20,00 MB/                                                                                                    | 08/11/2011 15:45:24       | Habilitado     | Sobrescrib  | ir eventos si f. |                                                                            |                       |                                        |   |  |
|                                        | Sistema                    | 20,00 MB/                                                                                                    | 08/11/2011 15:45:24       | Habilitado     | Sobrescrib  | ir eventos si f. |                                                                            |                       |                                        |   |  |
|                                        |                            |                                                                                                    |                           |                |             |                  |                                                                            | - 1                   |                                        |   |  |
| ×                                      |                            |                                                                                                    |                           |                |             |                  |                                                                            |                       | 1                                      |   |  |

Por ejemplo si un usuario intenta tener acceso a una unidad de red y se produce un error, ese intento se registra como Acceso Erróneo Auditado.

| Visor de eventos          | _                                                                                                    | _                |                               |               | _           | _           | _              | rannahorent Manthedran. Som ales out. Boards fann tel |    |                                         |
|---------------------------|----------------------------------------------------------------------------------------------------|------------------|-------------------------------|---------------|-------------|-------------|----------------|-------------------------------------------------------|----|-----------------------------------------|
| Archivo Acción Yer Ayyda  |                                                                                                    |                  |                               |               |             |             |                |                                                       |    |                                         |
| 4 4 🖂 🖬 🖬                 |                                                                                                    |                  |                               |               |             |             |                |                                                       |    |                                         |
| Visor de eventos (local)  | Visor de eventos Bocal                                                                                                    |                  | Acciones                      |               |             |             |                |                                                       |    |                                         |
| > 📑 Vistas personalizadas | Introducción v resumen                                                                                                    |                  |                               |               |             |             |                |                                                       |    | Visor de eventos (local)                |
| Registros de Windows      | Utima estadoreiro 00/1/2012253-07                                                                                                    |                  |                               |               |             |             |                |                                                       |    | Abrir registro guardado                 |
| Suscipciones              | Introducción .                                                                                                    |                  |                               |               |             |             |                |                                                       | 11 | Crear vista personalizada               |
|                           | Para ver los exentos que se produjeron en el equipo, seleccione el nodo adecuado de vista personalizada, registro u origen en el ábol de la consola. La vista personalizada Eventos administrativos contienes todos los eventos administrativos, independientemente del origen. A continuación, se muestra una vista agregada de todos los registros. |                  |                               |               |             |             |                |                                                       |    | Importar vista personalizada            |
|                           |                                                                                                    |                  |                               |               |             |             |                |                                                       |    | Conectanie a otro equipo                |
|                           |                                                                                                    |                  |                               |               |             |             |                |                                                       |    | Ver b                                   |
|                           | Resumen de evertos administrativos .                                                                                                    |                  |                               |               |             |             |                |                                                       |    | Actualizar                              |
|                           | Terrelevante Melder Merre Barley (Merrelevan Merrel 7 Mer                                                                                                    |                  |                               |               |             |             |                |                                                       |    | handa h                                 |
|                           | Tipo de evento                                                                                                    | all del e        | Orgen                         | Kegetro       | Ottema hora | 24 horas    | 7 dias         |                                                       | 14 | L Ayou F                                |
|                           | Efror                                                                                                    |                  |                               |               | 0           | 5           | 13             |                                                       |    | Error 🔺                                 |
|                           |                                                                                                    | 3                | Windows Activ                 | Aplicación    | 0           | 0           | 1              | 1                                                     |    | Ver todas las instancias de este evento |
|                           |                                                                                                    | 13               | VSS                           | Aplicación    | 0           | 1           | 1              |                                                       |    | Ayuda                                   |
|                           |                                                                                                    | 35               | volsnap                       | Sistema       | 0           | 0           | 1              |                                                       |    |                                         |
|                           |                                                                                                    | 1002             | Dhop-Client                   | Microsoft     | 0           | ő           | î              |                                                       |    |                                         |
|                           |                                                                                                    | 4103             | Winlogon                      | Aplicación    | 0           | 1           | 1              |                                                       |    |                                         |
|                           |                                                                                                    | 6008             | EventLog                      | Sistema       | 0           | 1           | 1              |                                                       |    |                                         |
|                           |                                                                                                    |                  |                               |               |             |             |                |                                                       |    |                                         |
|                           | Nodos vistos recientemente +                                                                                                    |                  |                               |               |             |             |                |                                                       |    |                                         |
|                           | Nombre Descripción Medificado Creado                                                                                                    |                  |                               |               |             |             |                |                                                       |    |                                         |
|                           |                                                                                                    |                  |                               |               |             |             |                |                                                       |    |                                         |
|                           |                                                                                                    |                  |                               |               |             |             |                |                                                       |    |                                         |
|                           |                                                                                                    |                  |                               |               |             |             |                |                                                       |    |                                         |
|                           |                                                                                                    |                  |                               |               |             |             |                |                                                       |    |                                         |
|                           |                                                                                                    |                  |                               |               |             |             |                |                                                       |    |                                         |
|                           |                                                                                                    |                  |                               |               |             |             |                |                                                       |    |                                         |
|                           |                                                                                                    |                  |                               |               |             |             |                |                                                       |    |                                         |
|                           |                                                                                                    |                  |                               |               |             |             |                |                                                       |    |                                         |
|                           | Barris de contrar                                                                                                    |                  |                               |               |             |             |                |                                                       |    |                                         |
|                           | Navannen de registro                                                                                                    |                  |                               |               |             |             |                |                                                       | 4  |                                         |
|                           | Nombre de registro                                                                                                    | Tar              | meño ( Modifi                 | icado         | Habilitade  | Directiva d | e retención    | 8                                                     |    |                                         |
|                           | Aplicación                                                                                                    | 8,0              | 7 MB/2 08/11/                 | 2011 15:45:25 | Habilitade  | Sobrescrib  | r eventos si f |                                                       |    |                                         |
|                           | Eventos de hardwar                                                                                                    | re 68            | KB/20 21/08/                  | 2010 17:50:41 | Habilitade  | Sobrescrib  | r eventos si f |                                                       |    |                                         |
|                           | atternet Explorer                                                                                                    | 68<br>(anica 68) | NB/1/0 21/08/<br>NB/20 21/08/ | 2010175041    | Habilitade  | Sotrescrib  | r eventos sit  |                                                       |    |                                         |
|                           | Media Center                                                                                                    | 68               | KB/8 MB 21/08/                | 2010 17:50:41 | Habilitade  | Sobreacrib  | eventos si f   |                                                       |    |                                         |
|                           | Microsoft Office Di                                                                                                    | agnos 68         | KB/16 21/08/                  | 2010 23:06:16 | Habilitade  | Sobrescrib  | r eventos si f |                                                       |    |                                         |
|                           | Microsoft Office Se                                                                                                    | ssions 1,0       | 7 MB/1 08/11/                 | 2011 15:49:39 | Habilitade  | Sobrescrib  | r eventos si f |                                                       |    |                                         |
|                           | Segurided                                                                                                    | 20)              | 00 MB/ 08/11/                 | 2011 15:45:24 | Habilitade  | Sobrescrib  | r eventos si f |                                                       |    |                                         |
|                           | osterná                                                                                                    | 20)              | 00 MB/ 08/11/                 | 2011 15:85:24 | HISTORIA    | sourcescrib | evensos si t   |                                                       |    |                                         |
| * * *                     |                                                                                                    |                  |                               |               |             |             |                |                                                       |    |                                         |

## • <u>Ubuntu</u>

Para acceder al visor de sucesos en Ubuntu, nos situamos en Administración, Visor de archivos de sucesos.

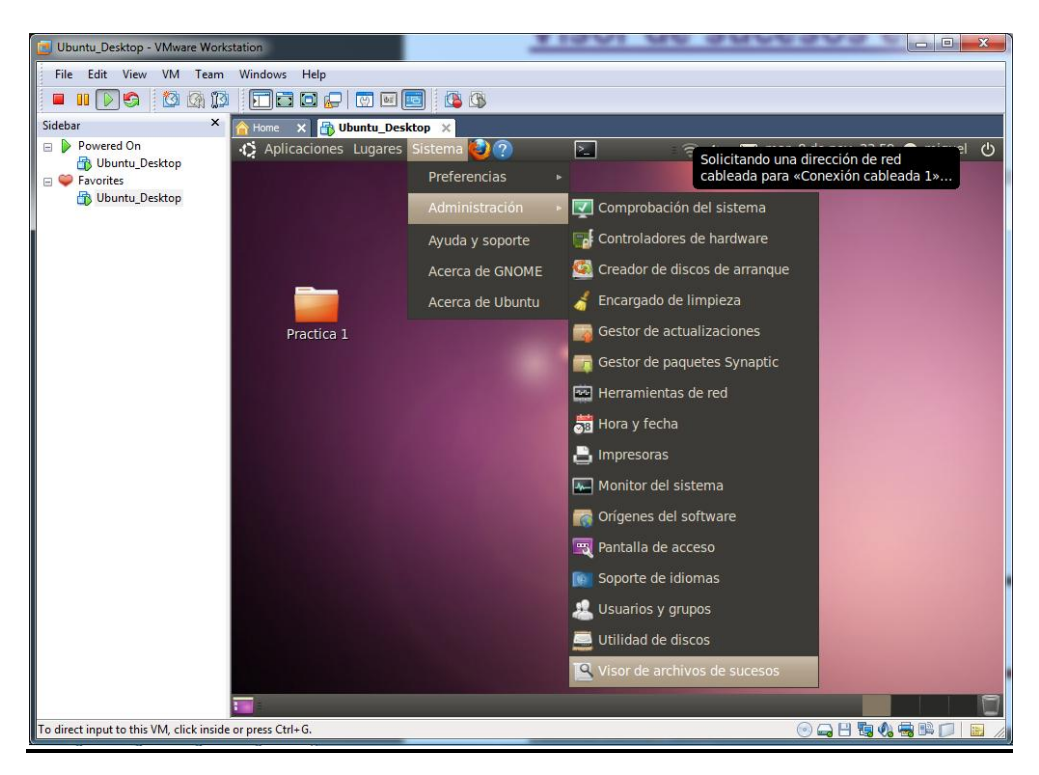

En **auth.log1** podemos ver los accesos de los usuarios en diferentes días, con esta técnica podemos controlar todo tipo de accesos y posibles ataques a nuestro sistema de gente que no teníamos prevista su acceso.

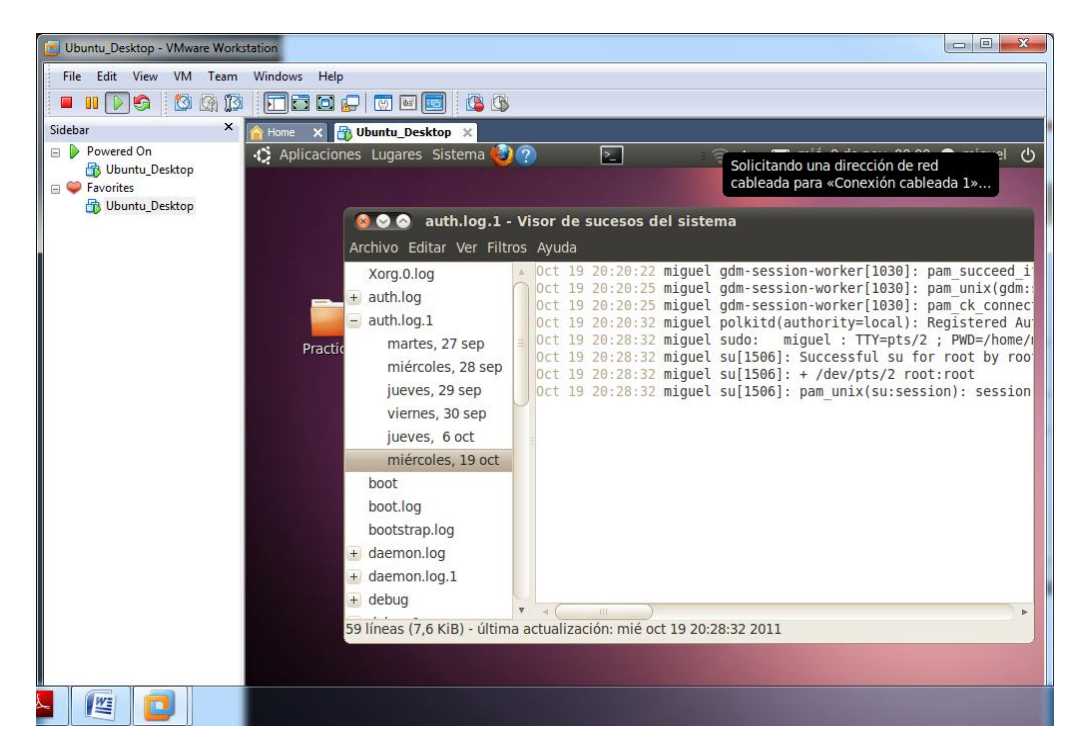